May 16th 2017

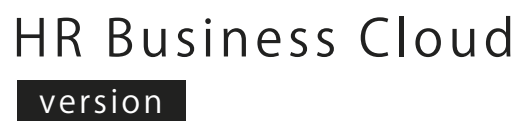

# 3.12.18 —Release Note—

# **Overview**

HR Business Cloud(HRBC) Version 3.12.18 has the following changes.

### Add a history page to check & terminate bulk tasks

We add a history for bulk tasks like import, export and etc. to show all the history of bulk tasks. It will be possible to terminate a bulk task when the status is Available.

### 2 Improved password encryption

We had improved the password encryption to protect against unauthorized access .

### 3 Password reissue by system administrator is possible

So far, system administrators need to contact with Porters to change their own password. From now on, system administrators can reissue their own password by themself.

### **4** Display options in full hierarchy

For example, "Tokyo" option of Location in "the Kanto region" was displayed as : "Location:Tokyo".

From this version, the "the Kanto region" option would be possible to displayed together.

### **5** Pin function of Client • Process • Activity

So far, Pin function was only possible on Job and Resume page. From this version, Pin Client, Process and Activity is possible.

# 6 Hide unapproved menu on aciton menu

From this version, we will hide all unapproved menu on action menu.

Impacts on users during release

# **7** Bug fixes

- 1. Updated an issue of graph date on report page.
- 2. Changed the dialog box of layout of Personal Date's sublist (merge).
- 3. Duplicate:changed the position of [Add Attachment] button.
- 4. Head Menu:Changed margin of  $\lceil Apps \rfloor$  menu and  $\lceil Settings \rfloor$  menu .
- 5. Head Menu: Changed effect when the mouse cursor is on <code>[user] [Apps] [Settings] [Help] menu.</code>

%This document was actuate at the time it was written. Minor changes are possible.

# Details

### **1** Add a history page to check & terminate bulk tasks

#### Summary

We add a history page for bulk task\* to show all the history of bulk tasks that you acted.

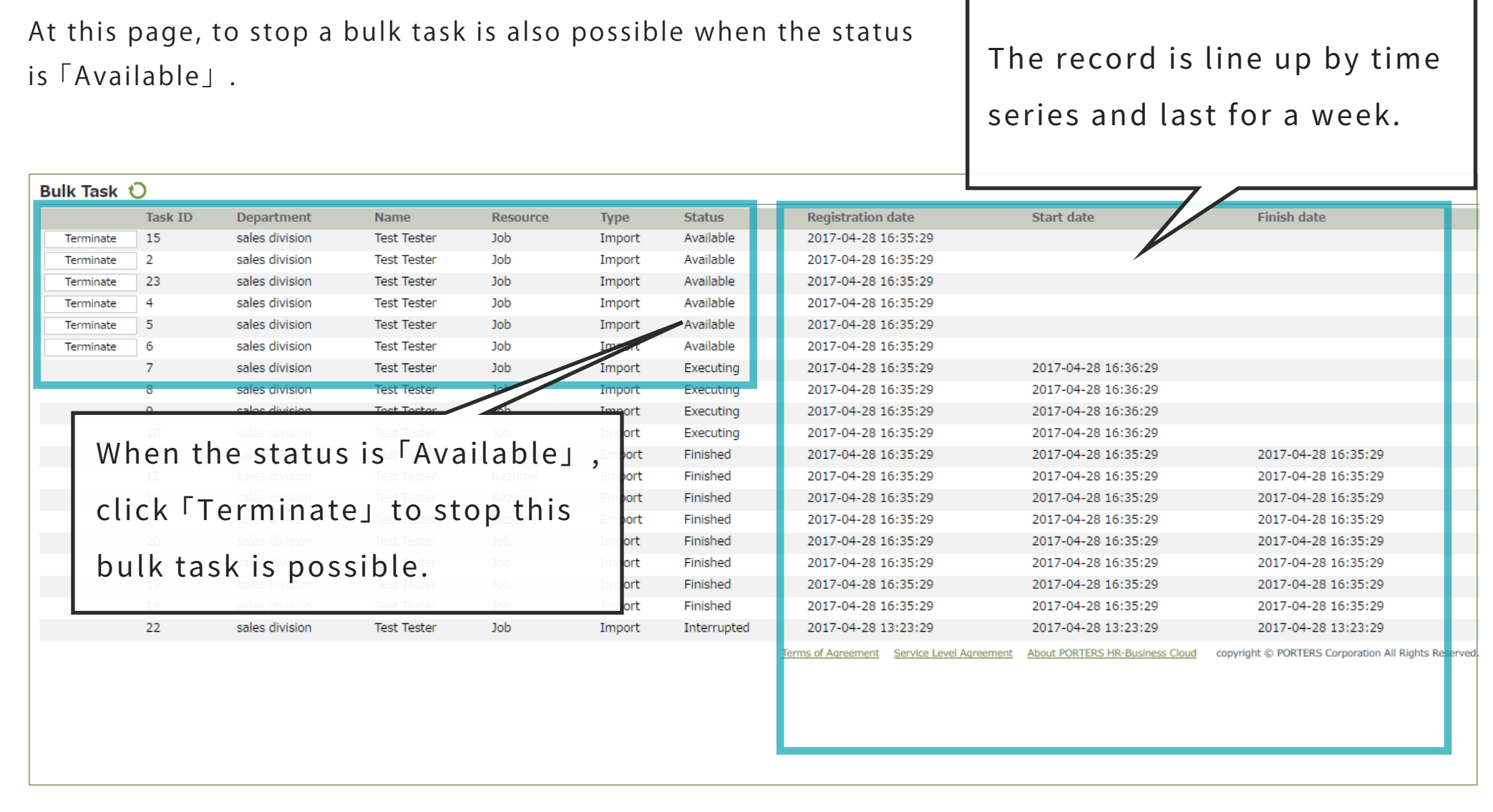

\*bulk task:include:「Import」「Export」「Bulk delete」「Bulk update」「Bulk create」「Bulk mail」

#### Standard Users

Check on bulk tasks' history or stop a particular bulk task that acted by yourselves is possible. 2 enter points to access the <code>Fbulk task\_page</code> :

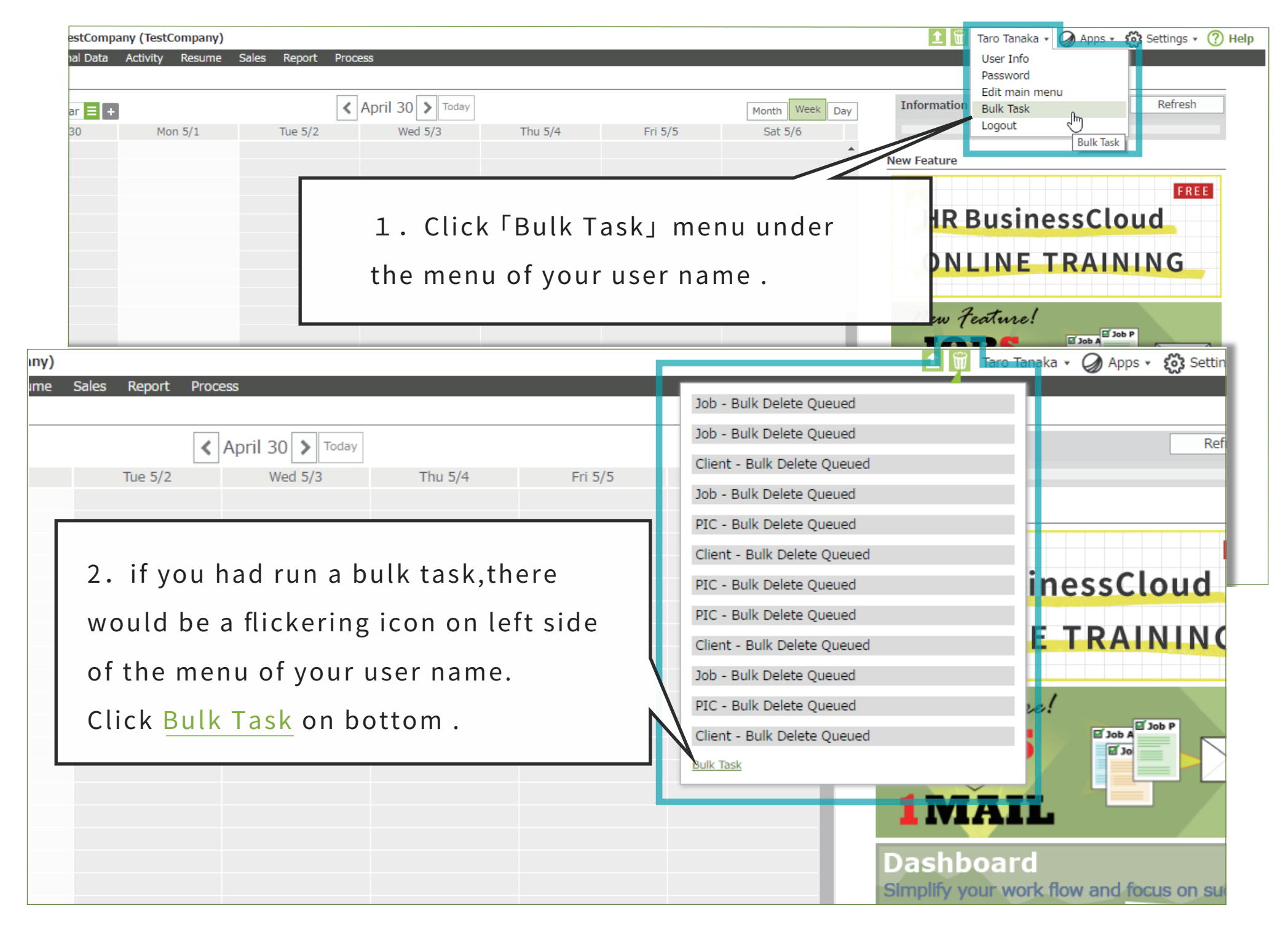

#### System administrator

It's possible to check/stop a bulk task that was ran by all the general users (in the case of the above-mentioned, you could only access the task history of youself ) :

| (T              |                    |                  |                                             |             |                |                            |                                   |  |
|-----------------|--------------------|------------------|---------------------------------------------|-------------|----------------|----------------------------|-----------------------------------|--|
| Activity Documo | Cales Benert Dress | 200              |                                             |             |                | 💶 🔟 Taro Tanaka 👻 🏈 Apps 🗸 | Settings • 7 Help                 |  |
| Activity Resume | Sales Report Proce | 255              |                                             |             |                |                            | System Account<br>Company Profile |  |
|                 |                    |                  |                                             |             |                | Tefermetien                | User                              |  |
|                 | <                  | April 30 > Today |                                             |             | Month Week Day | Information                | Department                        |  |
| Mon 5/1         | Tue 5/2            | Wed 5/3          | Thu 5/4                                     | Fri 5/5     | Sat 5/6        |                            | IP Address Restriction            |  |
|                 |                    |                  |                                             |             | <b>^</b>       | New Feature                | Duplicate check                   |  |
|                 |                    |                  |                                             |             |                | NEW                        | Security Group                    |  |
|                 |                    |                  |                                             |             |                |                            | Customize                         |  |
|                 |                    |                  |                                             |             |                | HR BusinessCl              | Customize<br>Mail Configuration   |  |
|                 |                    |                  |                                             |             |                |                            | Mail Configuration                |  |
|                 |                    |                  |                                             |             |                | ONLINE TRAI                | Bulk Task                         |  |
|                 |                    |                  |                                             |             |                |                            | Bulk Task                         |  |
|                 |                    |                  |                                             |             |                |                            |                                   |  |
|                 |                    |                  |                                             |             |                | New Feature!               |                                   |  |
|                 |                    |                  |                                             |             |                |                            |                                   |  |
|                 |                    | _                |                                             |             |                |                            |                                   |  |
|                 |                    |                  | _                                           |             | ~              | IN                         |                                   |  |
|                 |                    |                  | The <sup>「</sup> Bul                        | k Task」 n   | nenu on        | ettings is a list of I     | oulk                              |  |
|                 |                    |                  |                                             |             |                |                            |                                   |  |
|                 |                    |                  | task that                                   | ran by Al   | L users on H   | RBC.Only system            |                                   |  |
|                 |                    |                  |                                             |             |                |                            | us on success                     |  |
|                 |                    |                  | administrator could check/stop the records  |             |                |                            |                                   |  |
|                 |                    |                  | auministrator could check/stop the records. |             |                |                            |                                   |  |
|                 |                    |                  | X All bist                                  | o rulo et f | or 1 woold     |                            |                                   |  |
|                 |                    |                  | ×All nist                                   | ory last f  | or i week.     |                            |                                   |  |
|                 |                    |                  |                                             |             |                | Helpdesk                   |                                   |  |

### **2** Improved password encryption

#### Summary

We had improved the password encryption to protect against unauthorized access . To reissue a password or a force logout is also possible from this version.

# **3** Password reissue by system administrator is possible

#### Summary

So far, system administrators need to contact with Porters to change their own password. From now on, system administrators can reissue their own password by themself.

#### In the case of reissue the password of system administrators

Is possible to reissue all of the password include him/herself by receiving an authertication mail.

| Company ID                                                             |                                        |                                                                                         |
|------------------------------------------------------------------------|----------------------------------------|-----------------------------------------------------------------------------------------|
| step                                                                   | <b>b.1:</b>                            | 30.51 日 20 今の病院な<br>の11.2.7 2 2 2 2 2 2 2 2 2 2 2 2 2 2 2 2 2 2                         |
| Click t                                                                | the link under login butto             | DN.<br>- ザー様限定~                                                                         |
| Login<br>Click here to reset your passw                                | ord 10世間・栄利師・<br>その求                   | <sup>JT 酸 ±・</sup> 体 再 エ 縮 JT <del>更</del> 業 者 向 け H R B C<br>人、もれ なくマッチング 出 来 て        |
| Information                                                            |                                        | Helpdesk Information                                                                    |
| ★Latest Version HRBC is<br>11th,2017 ★<br>The latest version available | e Bulk select/unselect of resources in | HRBC User Support Site Renew<br>If you want to check the<br>click the "?" Icon in the u |
|                                                                        |                                        |                                                                                         |
| Systems administrators can reset thei<br>word                          | r                                      | tep.2:                                                                                  |
| Systems administrators can reset thei<br>word<br>pany ID               | r S                                    | s <b>tep.2:</b><br>nput Company ID and User ID.                                         |

| Company ID             |                                                    |
|------------------------|----------------------------------------------------|
| User ID                |                                                    |
| New password           | step.4:                                            |
|                        | Input your Company ID and User ID again, then      |
| New password (confirm) | input a new password to finish the password reset. |
|                        |                                                    |
| Login                  |                                                    |

% Standard Users have to ask system administrator for a password reissue as in the past .

# **4** Display options in full hierarchy

#### Summary

Option type Item sometime have more than one hierarchy\* such as <code>「Location」 or 「occupation」,</code> It will be possible to display options in full hierarchy.

\*hierarchy : For example,there' s an children option 「Tokyo」 in the parent 「the Kanto region」 of 「Location」.At past, it was displayed as 「Location:Tokyo」 only.From this version, It' s possible to show/unshow the parent option.

| Vertical TestCompany (TestCompany)                                               |                                      |
|----------------------------------------------------------------------------------|--------------------------------------|
| Client PIC Job Personal Data Activity Resume Sales Re                            | port Process                         |
| Job List (62) Filter                                                             | t All Unselect All Bulk Action       |
| Open(13) Close(1)                                                                |                                      |
| Manager of sals division/XXXX inc.                                               |                                      |
| Company name XXXX inc.                                                           |                                      |
| Position Manager of sals d                                                       | ivision/XXXX inc.                    |
| Location   Tokyo, Chiba ken,                                                     | Kanagawa ken, Osaka                  |
| <u>Matching</u>                                                                  |                                      |
|                                                                                  |                                      |
| Company name Test client 5/9/20                                                  | <u>16 1:36:21 PM</u>                 |
| Position カタカナ                                                                    |                                      |
| Location                                                                         |                                      |
| PORTERS     Trial     TestCompany (TestCompany)                                  | Click ▶/▼ to show/unshow the         |
| Client PIC Job Personal Data Activity Resume Sales                               | Reprutt merarchy.                    |
| Job List (62) Filter                                                             | elect All Unselect All Bulk Action - |
| Open(13) Close(1)                                                                |                                      |
| Manager of sals division/XXXX inc.                                               |                                      |
| Company name XXXX inc.                                                           |                                      |
| Position Manager of sa                                                           | Is division/XXXX inc                 |
| Location  the Kanto r<br>Tokyo<br>Chiba ken<br>Kanagawa k<br>the Kansai<br>Osaka | egion<br>ten<br>region               |

# **5** Pin function of Client • Process • Activity

#### Summary

We updated the pin function.It's only possible to pin a Job or a Rezume at past.after this version, you can also pin a <code>[Client] [Process]</code> or a <code>[Activity]</code>,too.

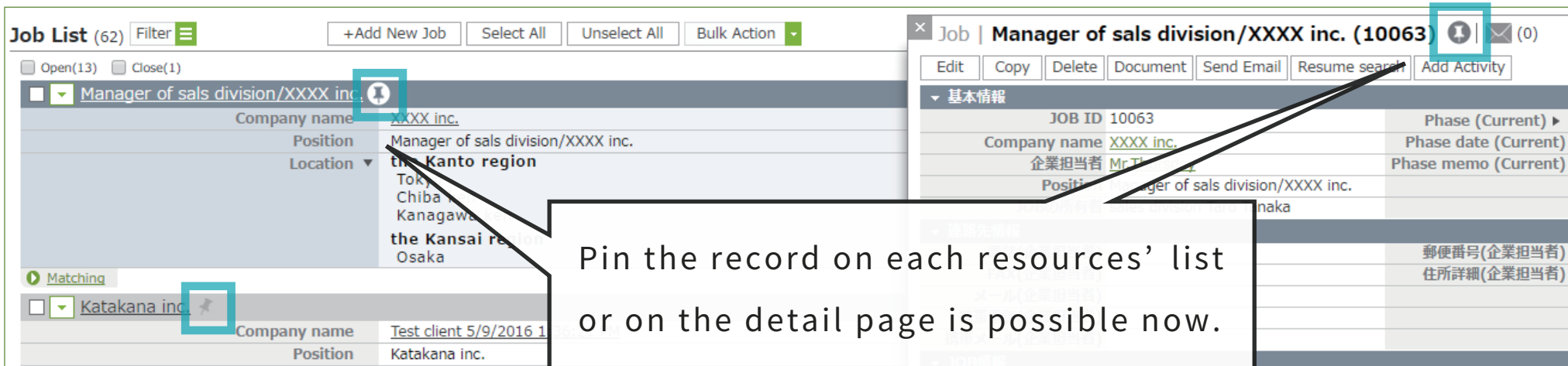

| Location 🕨                     |                                  |             |                                                                 |    |
|--------------------------------|----------------------------------|-------------|-----------------------------------------------------------------|----|
| Matching                       |                                  | Job details | 業政内交                                                            |    |
| Test Position                  |                                  |             | 未務内谷                                                            |    |
|                                |                                  | Process     | 職裡 ▶                                                            |    |
| Company name                   | Test client 5/9/2016 1:36:29 PM  |             | 事業内容                                                            |    |
| Position                       | Test Position                    | Activity    | 業種 ▶                                                            |    |
| Location 🕨                     |                                  | Accivicy    | 給与(詳細)                                                          |    |
| O Matching                     |                                  | Cales       | 給与下限                                                            |    |
| Test Position                  |                                  | Sales       | 給与上限                                                            |    |
| Company name                   | Test client 5/0/2016 1:26:04 DM  |             | 勤務地(詳細)                                                         |    |
| Decision Test Cheritian        |                                  |             | Location 🕨 Tokyo, Chiba ken, Kanagawa ken, Osaka                |    |
| Position lest Position         |                                  |             |                                                                 |    |
| Location <b>•</b>              |                                  |             | XT                                                              |    |
| Matching                       |                                  |             | - 2.7二/ it和                                                     |    |
| Test Position                  |                                  |             | ▼ 2人プム開報                                                        |    |
| Company and                    | Test alignst 5/0/2016 1-26-00 DM |             | テーダ登録日 2017/05/01 10:18:32 テーダ更新                                |    |
| Company name                   | Test client 5/9/2016 1:36:00 PM  |             | データ登録者 sales division Taro Tanaka データ更新                         | 析者 |
| Position                       | Test Position                    |             | Edit Copy Delete Document Send Email Resume search Add Activity |    |
|                                |                                  |             |                                                                 |    |
| (=                             |                                  |             |                                                                 |    |
| (TestCompany)                  |                                  |             |                                                                 |    |
| tivity Resur Job List Search ( | Criteria                         |             |                                                                 |    |

| tivity Resur Job List Search Criteria |                                                                 |
|---------------------------------------|-----------------------------------------------------------------|
| +Add N Saved Search -                 | <b>T</b>                                                        |
| Sort Order                            | Updated Date(Desc)                                              |
| Keyword                               | Contains All (AND)                                              |
| Keyword Search Mode                   | All      Attachment      Data     Cancel                        |
| 選考プロセス(終了フラグ<br>Excluded)             | Contains Any (OR)     Clear       マッチング     JOB打診       入社/業務開始 |
| Pinned                                | To search a pinned resource is                                  |
| JOB ID                                | also possible.                                                  |
| Company name                          | O ID  Text Contains All (AND)                                   |
| 企業担当者                                 | O ID  Text Contains All (AND)                                   |
| JOBの所有者                               |                                                                 |
| Phase                                 | Contains Any (OR)                                               |

6 Hide unapproved options on aciton menu

Impacts on users during release

#### Summary

So far, All of the options been displayed on action menu incude the unapproved ones. From this version, we will hide all options that is not allowed to access on action menu.

At past, if to delete a client resource is not allowed, when you click <code>「delete」</code> option on client list the dialog box comes out says <code>「you</code> do not have permission for this action.」 like the follew pictures:

| Client List (3)                           | Add New Client Selec           |
|-------------------------------------------|--------------------------------|
| コンタクト(0) 商談中(0) 🔲 受注(2) 失注(0)             |                                |
| XXXX inc.                                 |                                |
| Detail Dany name<br>Edit Company)         | XXXX inc.<br>Tokyo,kanagawa,Cł |
| Copy<br>Delete                            | サンプル企業 02                      |
| Send Email Company)<br>Google検索           | サンプル住所詳細(企                     |
| Yahoo検索<br>Jany name<br>Location(Company) | サンプル企業 01                      |
|                                           |                                |

In this case, the <code>「delete」</code> option will be removed from this version.

| <b>7</b> Bug fixes  | 5                       |          |                                 |  |  |
|---------------------|-------------------------|----------|---------------------------------|--|--|
| (etc.)              |                         |          |                                 |  |  |
|                     |                         | Cont     | act us                          |  |  |
| PORTERS Corporation |                         |          |                                 |  |  |
|                     | 03-6432-9829            |          | hrbc-support@porters.jp         |  |  |
| FAX                 | 03-6432-9830            | ΗP       | http://www.porters.jp           |  |  |
|                     | Official Facebook Page: | http://v | vww.facebook.com/Porters.PoCafe |  |  |